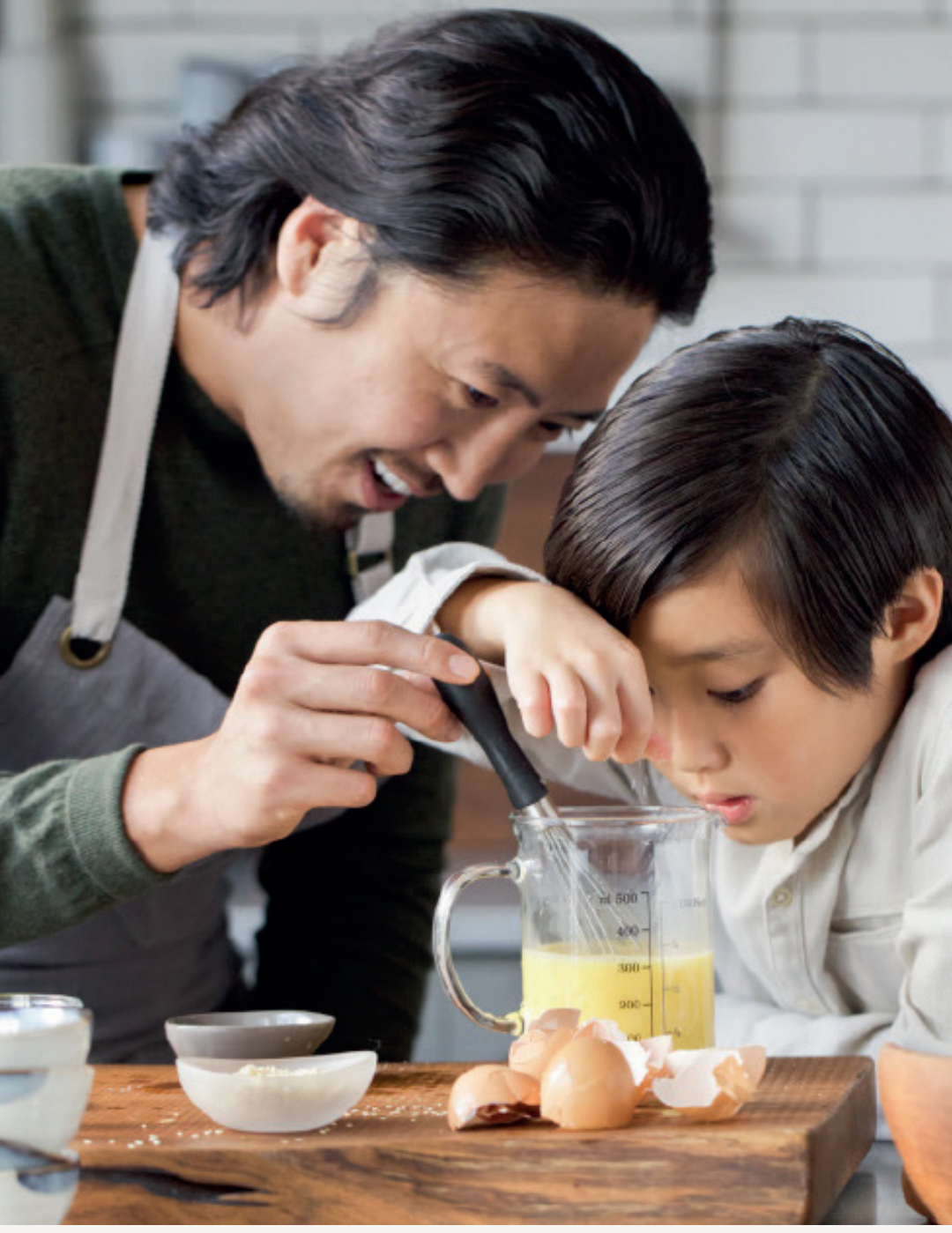

SINGAPORE

### USER GUIDE: How to register as an APC

Amway

UPDATED JAN 2023

# Help & Support

### Amway

#### Need more help?

#### Call or write to us

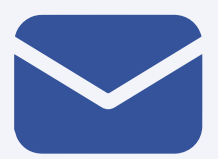

### Helpdesk

Email us @ sghelpdesk@amway.com

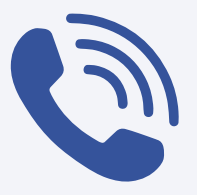

#### **Call Center**

Call +65 6550 9911 Monday to Friday 9am to 7pm Saturday 12pm to 7pm (excluding Sunday & public holiday)

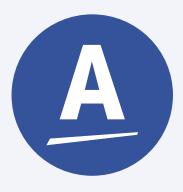

#### Chatbot

You can also chat with our Amway Chatbot button at the bottom right on the website screen to get started!

#### How to register as an APC?

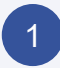

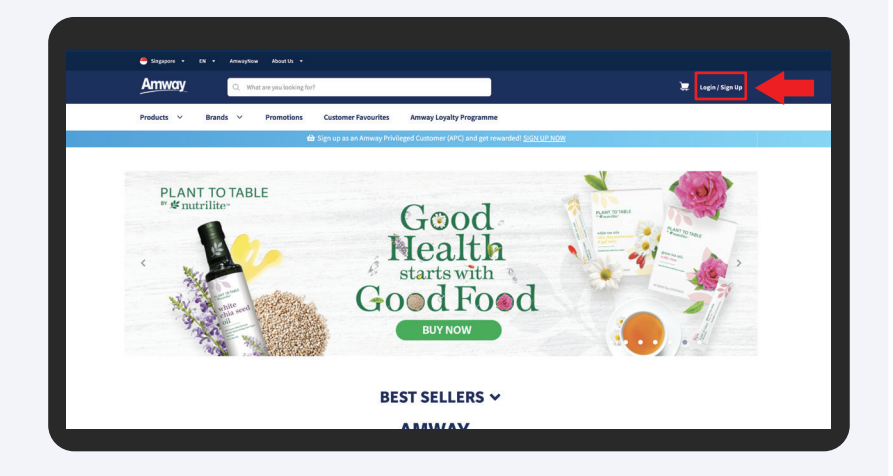

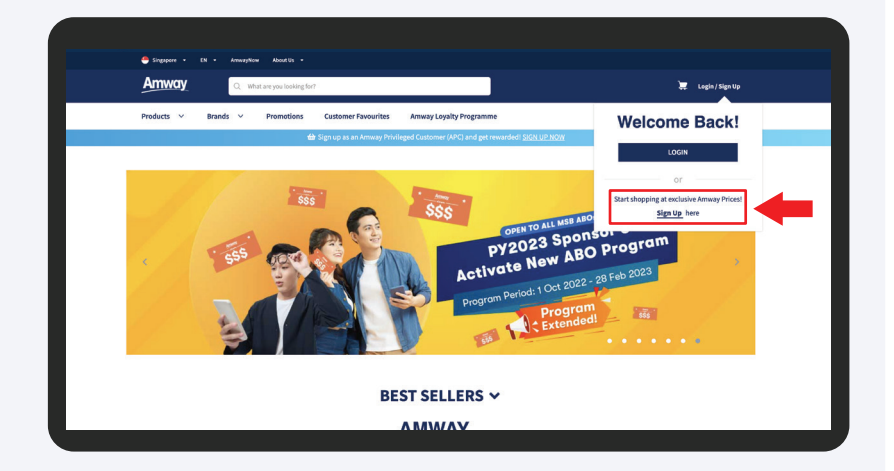

Go to **Amway Singapore's** website - https://www.amway.sg

Click on the log in icon and select Sign Up.

#### How to register as an APC?

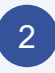

| Products ~ Bra        | ands ~ Promotions Cu                                                                                                    | stomer Favourites Amway | oyalty Programme                                    |                                                      |
|-----------------------|----------------------------------------------------------------------------------------------------|-------------------------|-----------------------------------------------------|------------------------------------------------------|
|                       |                                                                                                    |                         |                                                     |                                                      |
|                       | Application Conditions                                                                                                    |                         | Applicatio                                          | n Conditions                                         |
| 18 Years<br>and above | Must be a Singapore Citizen,<br>Permanent Reident<br>or Vial Pass Holder of<br>Singapore<br>and with a vaid local<br>address | SGD\$10<br>Sign Up fee  | 3 Years<br>and above Must be<br>Perm<br>Resident of | Citizen or<br>anent<br>I Singspore Sobja Sign Up fee |
|                       | Become an APC                                                                                                    |                         | I WANT TO START MY                                  | MWWAY BUSINESS NOW                                   |
| SUPPORT               | AMWAY NEWS                                                                                                    | RESOURCES               | CONNECT TO AN                                       | IWAY                                                 |
|                       |                                                                                                    |                         |                                                     |                                                      |

Click on **Become an APC** button.

| Amway                                | Q. What are you looking t | or?                 |                         | 🐺 Login/Sign |
|--------------------------------------|---------------------------|---------------------|-------------------------|--------------|
| Products 🗸 Brand                     | s × Promotions            | Customer Favourites | Amway Loyalty Programme |              |
| APC REGIS                            | TRATION                   | 1                   |                         |              |
| PROFILE                              |                           | REGISTRATION FEE    | REVIEW AND PAY          | AMWAY ID     |
| All fields are required unless sta   | ted as optional           |                     |                         |              |
| ID VERIFICATION                      |                           |                     |                         |              |
|                                      | Singanore                 | ~                   |                         |              |
| CITIZENSHIP                          | Suighbore                 |                     |                         |              |
| CITIZENSHIP<br>SINGAPORE NRIC NUMBER | Suidebole                 | 4                   |                         |              |

Fill in all information in the **Profile** page.

#### How to register as an APC?

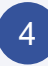

5

| MUBILE                 | 65 91234599                                                            |  |
|------------------------|------------------------------------------------------------------------|--|
| EMAIL ADDRESS          | rachael182940@mailinator.com                                           |  |
| SPONSOR'S INFORM       | ATION                                                                  |  |
| SPONSOR ABO NUMBER     | CONFIRM                                                                |  |
|                        | Please input the ABD number of that person has introduced vario Amway. |  |
|                        | If you do not know any, please select be clicking here.                |  |
|                        |                                                                        |  |
| DECLARATION & ACC      | CEPTANCE                                                               |  |
| I have read and agreed | t to the TERMS & CONDITIONS                                            |  |
|                        |                                                                        |  |
|                        |                                                                        |  |

Click on **Confirm** after entering your sponsor's ABO number.

If you do not know any, select Clicking Here and select a sponsor available in the list.

| Products 🗸        | Brands Y Promotions                                               | Customer Favourites Amway Loyalty Program         | nme                               |  |
|-------------------|-------------------------------------------------------------------|---------------------------------------------------|-----------------------------------|--|
| SPONSOR ABO NUMBE | R 9011317                                                         | CONFIRM                                           |                                   |  |
|                   |                                                                   |                                                   |                                   |  |
|                   | ✓ SPONSOR ABO CON                                                 | FIRMED                                            |                                   |  |
|                   | 9011317 Robyn                                                     |                                                   |                                   |  |
|                   | Please input the APO p                                            | umber of that person has introduced you to Amuray |                                   |  |
|                   | If you do not know any,                                           | please select by clicking here.                   |                                   |  |
|                   |                                                                   |                                                   |                                   |  |
|                   |                                                                   |                                                   |                                   |  |
| DECLARATION &     | ACCEPTANCE                                                        |                                                   |                                   |  |
| DECLARATION &     | ACCEPTANCE<br>greed to the TERMS & CONDITIONS                     |                                                   |                                   |  |
| DECLARATION &     | ACCEPTANCE<br>greed to the TERMS & CONDITIONS                     |                                                   |                                   |  |
| DECLARATION &     | ACCEPTANCE<br>greed to the TERMS & CONDITIONS                     |                                                   |                                   |  |
| DECLARATION &     | ACCEPTANCE<br>greed to the TERKS & CONDITIONS                     | RESOURCES                                         | CONNECT TO AMINAY                 |  |
| DECLARATION &     | ACCEPTANCE<br>greed to the TERMS & CONDITIONS                     | RESOURCES                                         | CONNECT TO AMINY                  |  |
| DECLARATION &     | ACCEPTANCE<br>greed to the TERMS & CONDITIONS<br>American Network | RESOURCES<br>3941 A Indexes<br>Worlds             | совнесті то линият<br>(9) О О О О |  |

Tick the **Terms & Conditions** checkbox and click the **Next button**.

#### How to register as an APC?

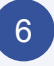

7

| THE NEW APC EXPERIENCE PROGRAMME (NAEP) IS<br>WAITING FOR YOU!<br>Complete your registration and is instantly revealed with «Coupons to buyyour forwards Among you<br>Enjoy great savings and dark thooping row! | educts         |                                                                                                    |
|----------------------------------------------------------------------------------------------------|----------------|----------------------------------------------------------------------------------------------------|
| COMPLETE YOUR REGISTRATION<br>Review the registration below to support your business and select which to include in your registration.                                                                           |                |                                                                                                    |
| SELECT REGISTRATION ITEMS DESCRIPTION                                                                                                    | AMOUNT PAYABLE | ORDER SUMMARY                                                                                                    |
| APC New Application Fee                                                                                                    | \$\$ 10.00     | Registration Items SS 10.00<br>APC New Application Fee                                                             |
|                                                                                                    |                | Item(s) Subtotal S\$ 10.00                                                                                         |
|                                                                                                    |                | Amount Payable ① \$\$ 10.00<br>(recl. GST)                                                                         |
|                                                                                                    |                | Final discounts, promotions, delivery<br>charges and other fees will be calculated<br>after submitting this order. |
| ΝΩ                                                                                                    |                |                                                                                                    |
|                                                                                                    |                |                                                                                                    |

#### Amway Q. What are you looking for? APC REGISTRATION PROFILE REGISTRATION FEE REVIEW AND PAY AMWAY ID THIS IS ONLY A PREVIEW FOR YOUR APC REGISTRATION To complete the registration, review the information and then click the "Proceed to Payment" button below PRIMARY APPLICANT INFORMATION CITIZENSHIP Citizen NATIONALITY Singapore S\$ 10.00 713D SINGAPORE NRIC NUMBER \$\$ 10.00 NAME AS PER NRIC JOHN DO \$\$ 10.00 (Incl. GST) DATE OF BIRTH 18/01/2005 GENDER Male PREFERRED LANGUAGE English

**Review** the registration information.

### Amway

#### How to register as an APC?

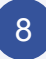

| CONTACT INFORMATION | 1                           |  |
|---------------------|-----------------------------|--|
| MOBILE              | +65 91234777                |  |
| EMAIL ADDRESS       | tommy1759292@mailinator.com |  |
|                     |                             |  |
|                     |                             |  |
|                     |                             |  |
| SPONSOR'S INFORMATI | NC                          |  |
| SPONSOR ABO NUMBER  | 9011317                     |  |
| SPONSOR ARO NAME    | Dohun                       |  |
| SF SWOOR ADD NAME   | nuuyii 🖟                    |  |
| EDIT                |                             |  |
|                     |                             |  |

Click Proceed To Payment button.

#### 9

| PROFILE                     | REGISTRATION FEE | W AND PAY                                          | AMWAY ID                                                                  |
|-----------------------------|------------------|----------------------------------------------------|---------------------------------------------------------------------------|
| CREDIT/DEBIT CARDS VISA 🚭 🚃 |                  | ORDER SUMM                                         | IARY                                                                      |
| CARD NUMBER                 | 3                | Registration II<br>APC New Appl                    | ems S\$ 10.00                                                             |
| EXPIRATION DATE             | IIII I YY        | Item(s) Subtol                                     | al. 5\$10.00                                                              |
| SAVE THIS CARD FOR FUTUR    | REUSE            | Amount Paya                                        | ble ① \$\$ 10.00<br>(incl. GST)                                           |
| 0                           |                  | Final discount<br>charges and o<br>calculated afte | s, promotions, delivery<br>ther fees will be<br>er submitting this order. |
| INTERNET BANKING     ENETS  |                  |                                                    | 0                                                                         |

Select payment method and enter your payment information. Click **PAY NOW** button to proceed.

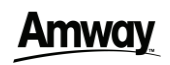

#### How to register as an APC?

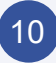

| Amway                               | Q. What are you looking for?                                |                         | 📜 Login / Sign Up |
|-------------------------------------|-------------------------------------------------------------|-------------------------|-------------------|
| Products Y Brands                   | V Promotions Customer Favourites                            | Amway Loyalty Programme |                   |
| Home / Register Confirmation        |                                                             |                         |                   |
| APC REGISTR                         |                                                             |                         |                   |
| S PROFILE                           | REGISTRATION FEE                                            | C REVIEW AND PAY        | AMWAY ID          |
| YOU ARE ALMOST THE                  | RE!                                                         | Þ                       |                   |
| Now, please check your Email Inbo   | xx or Mobile SMS and look for the instructions to create yo | sur Amway ID.           |                   |
| If you are experiencing any issues, | please reach us at +65 6550 9911 or via email to sghelpde   | ±sk⊛amway.com           |                   |
| APC NAME                            | RACHAEL                                                     |                         |                   |
| APC NUMBER                          | 7115601779                                                  |                         |                   |
|                                     |                                                             |                         |                   |

Registration confirmation will then be shown upon successful payment. You are required to create your Amway ID to complete your registration.

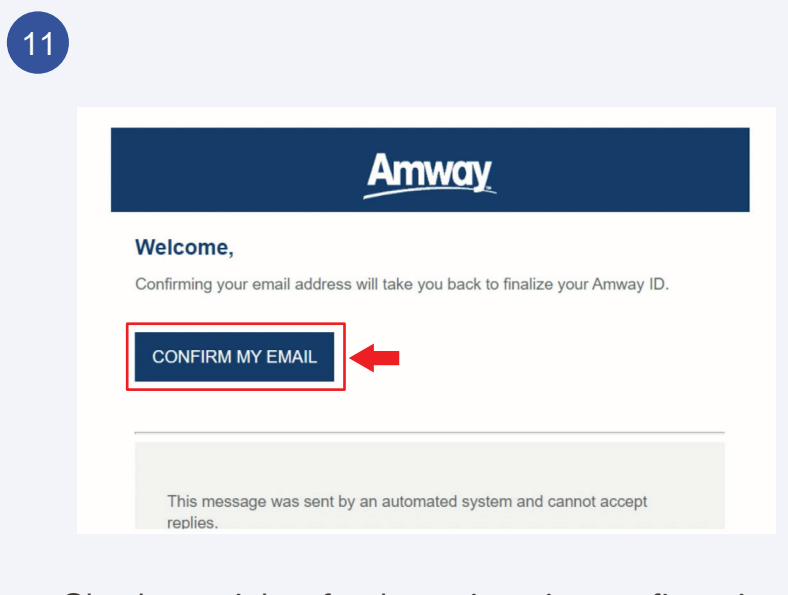

Check your inbox for the registration confirmation email. Click **Confirm My Email** in the email to setup your Amway ID and password.

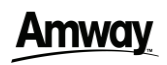

#### How to register as an APC?

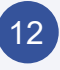

| Amway                            | × |
|----------------------------------|---|
| Create your Amway ID             |   |
| Create Amway ID<br>Email Address |   |
| O Mobile Number                  |   |
| CONTINUE                         |   |
| Already have an account? Sign in |   |
|                                  |   |

Choose **Email Address** or **Mobile Number** to be your **Amway ID/Login ID.** 

| 1 | 2 |
|---|---|
|   | J |
|   | 1 |

| Create your Amway D<br>Create Jones<br>O Ensist Annay O<br>Desist Annay O<br>Desist Ker Presend<br>Carlin Thes Presend<br>Carlin Thes Presend<br>Carl | Create your Anwary D<br>Even away (P<br>Create Analysis)<br>Create Analysis<br>Create New Power<br>Control New Power<br>Control New Power | Create your Amway UP<br>Create Amage<br>Create Address<br>Create Manage<br>Controls Nor Research<br>Confirm Nor Prevention<br>Confirm Nor Prevention<br>Confirm Nor |
|----------------------------------------------------------------------------------------------------|----------------------------------------------------------------------------------------------------|----------------------------------------------------------------------------------------------------|
| Create Annuage Control Control Control Control Control Control Control Control Control Control Control New Password Control New Password Control New Passwor                                                                                                    | Center annu pu<br>Centra Annung D<br>Sung WW23gendfindstatean<br>Centra New Parament<br>Centra New Parament<br>Confirm New Parament<br>Confirm New Parament                                                                                                    | Create annual por<br>Open Annual (D)<br>Same (D) (C) (C) (C) (C) (C) (C) (C) (C) (C) (C                                                                                                    |
| Create New Password  Create New Password  Confirm New Password  Confirm New Password                                                                                                    | Create New Password<br>Create New Password &<br>Confirm New Password<br>Confirm New Password &<br>Confirm New Password &<br>Confirm New Password &                                                                                                    | Create New Passeed Crafts New Passeed Catifice New Passeed Catifien New Passeed Catifien New Passeed Catifien New Passeed Catifien New Passeed Cot TINUE                                                                                                    |
|                                                                                                    | O Mobile Number                                                                                                    | O Mobile Number                                                                                                    |

Enter your password and click the **Continue** button. You will be redirected to the home page and your registration is successfully completed.

### Amway

#### How to register as an APC?

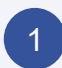

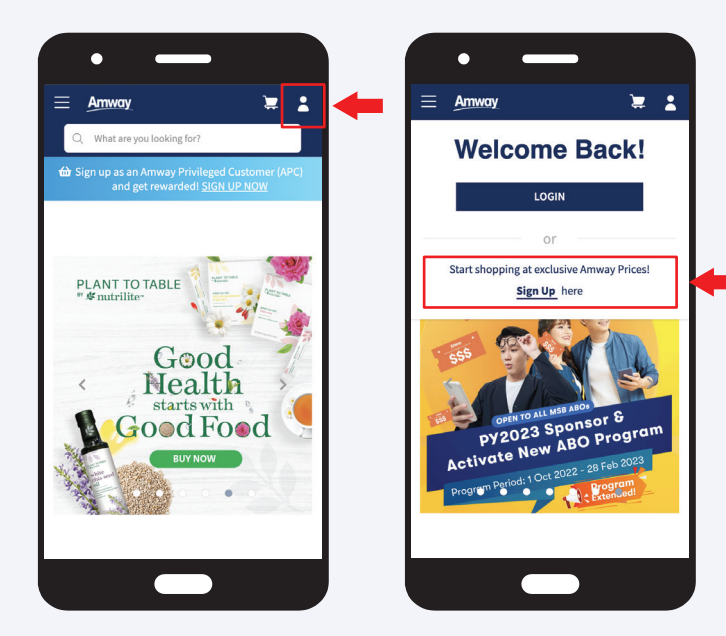

Go to **Amway Singapore's** website https://www.amway.sg

Click on the log in icon and select Sign Up.

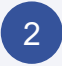

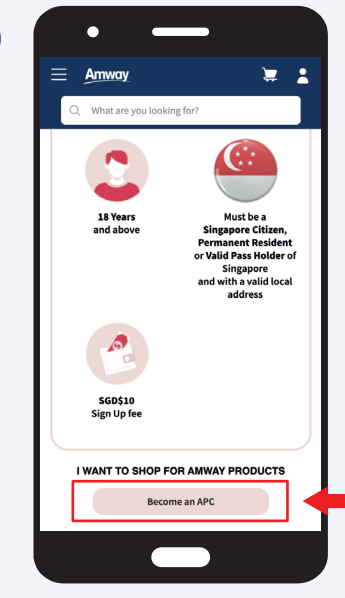

Click on **Become an APC** button.

### Amway

#### How to register as an APC?

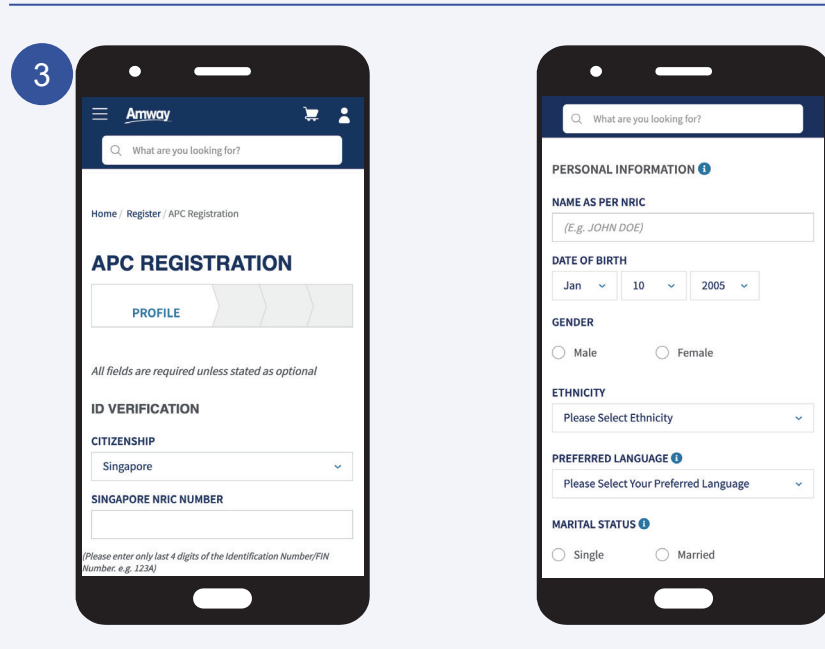

Fill in all information in the **Profile** page.

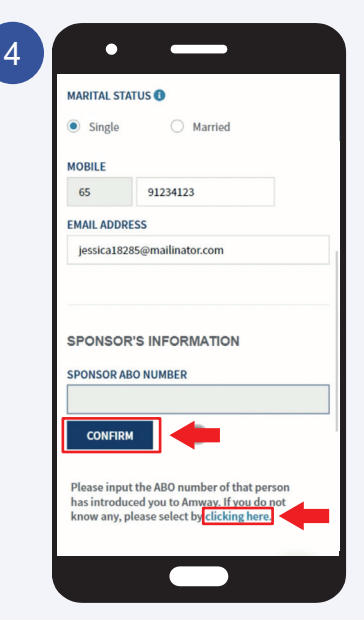

Click on **Confirm** after entering your sponsor's ABO number. If you do not know any, select **Clicking Here** and select a sponsor available in the list.

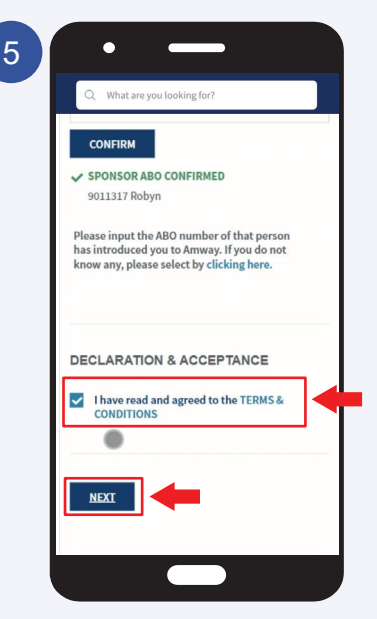

Tick the **Terms & Conditions** checkbox and click the **Next button**.

### Amway

#### How to register as an APC?

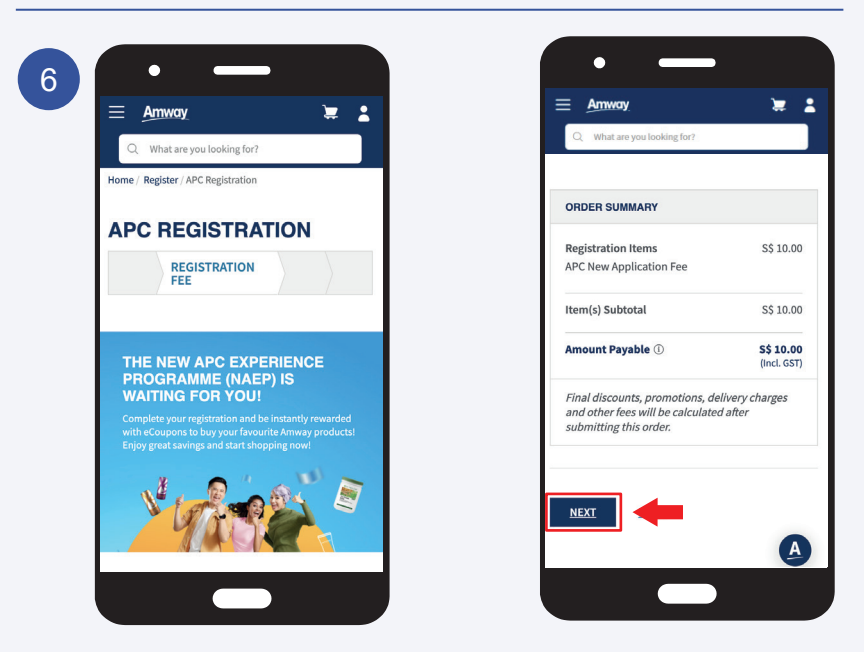

Confirm **APC Registration Fees** and click the **Next** button.

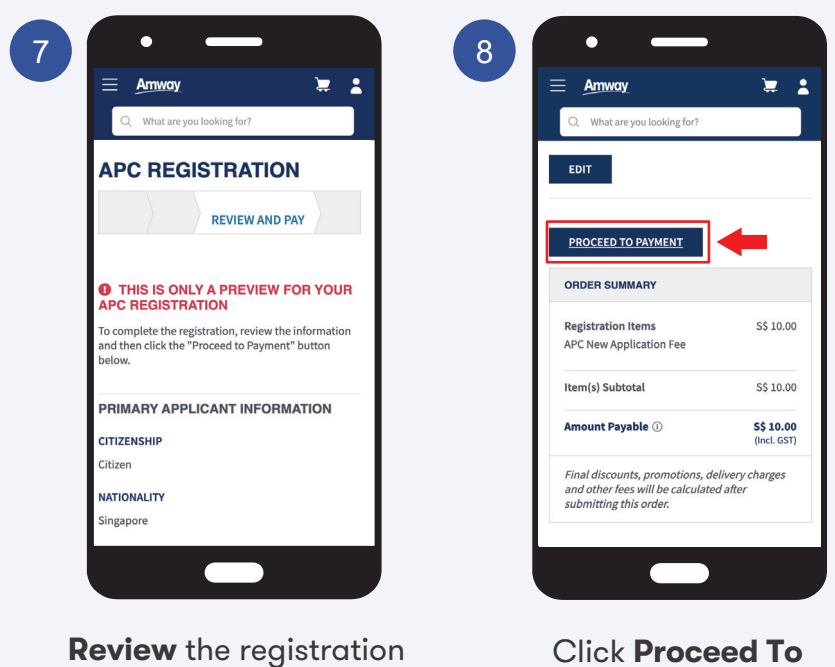

Payment button.

information.

### Amway

#### How to register as an APC?

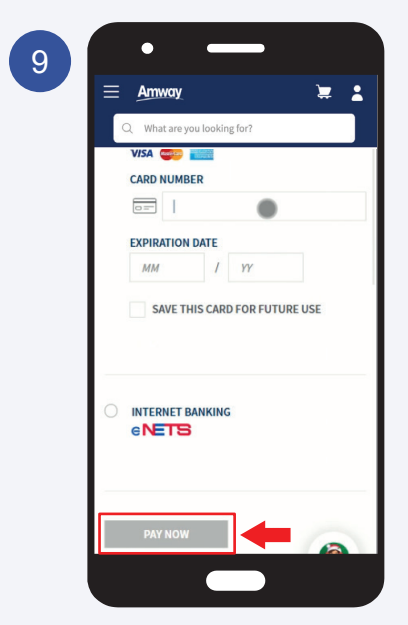

Select payment method and enter your payment information. Click **PAY NOW** button to proceed.

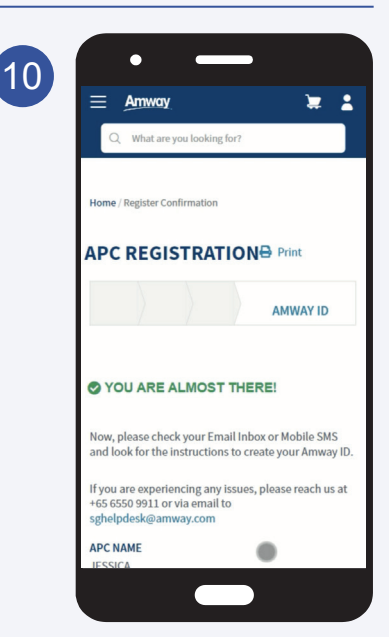

Registration confirmation will be shown upon successful payment. You are required to create your Amway ID to complete your registration.

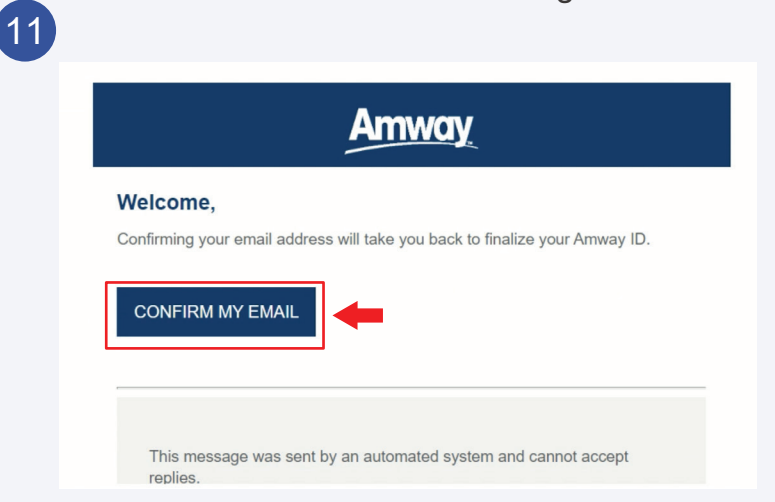

Check your inbox for the registration confirmation email. Click **Confirm My Email** in the email to setup your Amway ID and password.

### Amway

#### How to register as an APC?

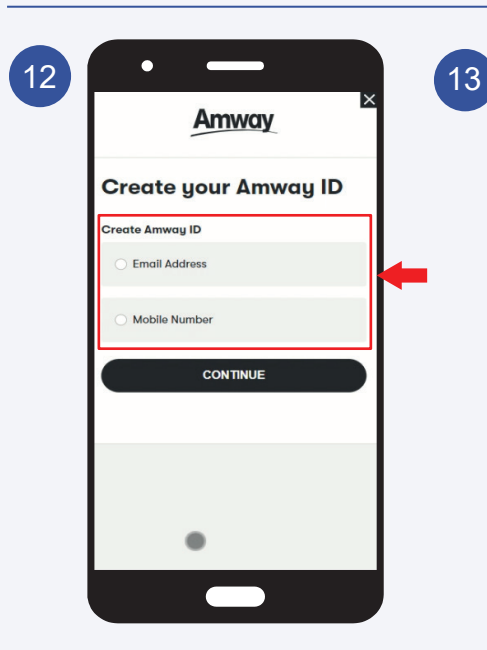

Choose **Email** Address or Mobile Number to be your Amway ID/Login ID. Amway Create your Amway ID Create Amway ID Fernali Address Create Amway ID Johnny 1275832@mailinator.com Create New Password Create New Password Confirm New Password Confirm New Password Confirm New Password Confirm New Password Confirm New Password Confirm New Password Confirm New Password Confirm New Password Confirm New Password

Enter your password and click the **Continue** button. You will be redirected to the home page and your registration is successfully completed.

#### Frequently Asked Questions

#### Question

I receive this error message, "There is a validation error on this page" in the registration page. What should I do?

#### Answer

In the registration profile page, check all the fields and ensure that the mandatory information are filled up correctly.

#### Question

I did not receive the registration confirmation email to create my Amway ID. What should I do?

#### Answer

You can manually create your Amway ID. Click on the Login button in the Amway website and select the Create Amway ID option.

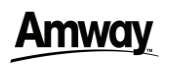

## AMWAY ID

### Amway

### What is Amway ID?

 A single sign-on to the Amway website and all Amway platforms.

#### Key Features and Benefits

#### Single sign-on

Log in to any Amway websites and apps.

#### Make it personal

Create separate Amway IDs (with username and password) for the primary applicant and co-applicant

### Personalized information for each applicant include:

- Delivery address book
- Shopping cart
- Wishlist
- Recommended products